# e-banking

Trading

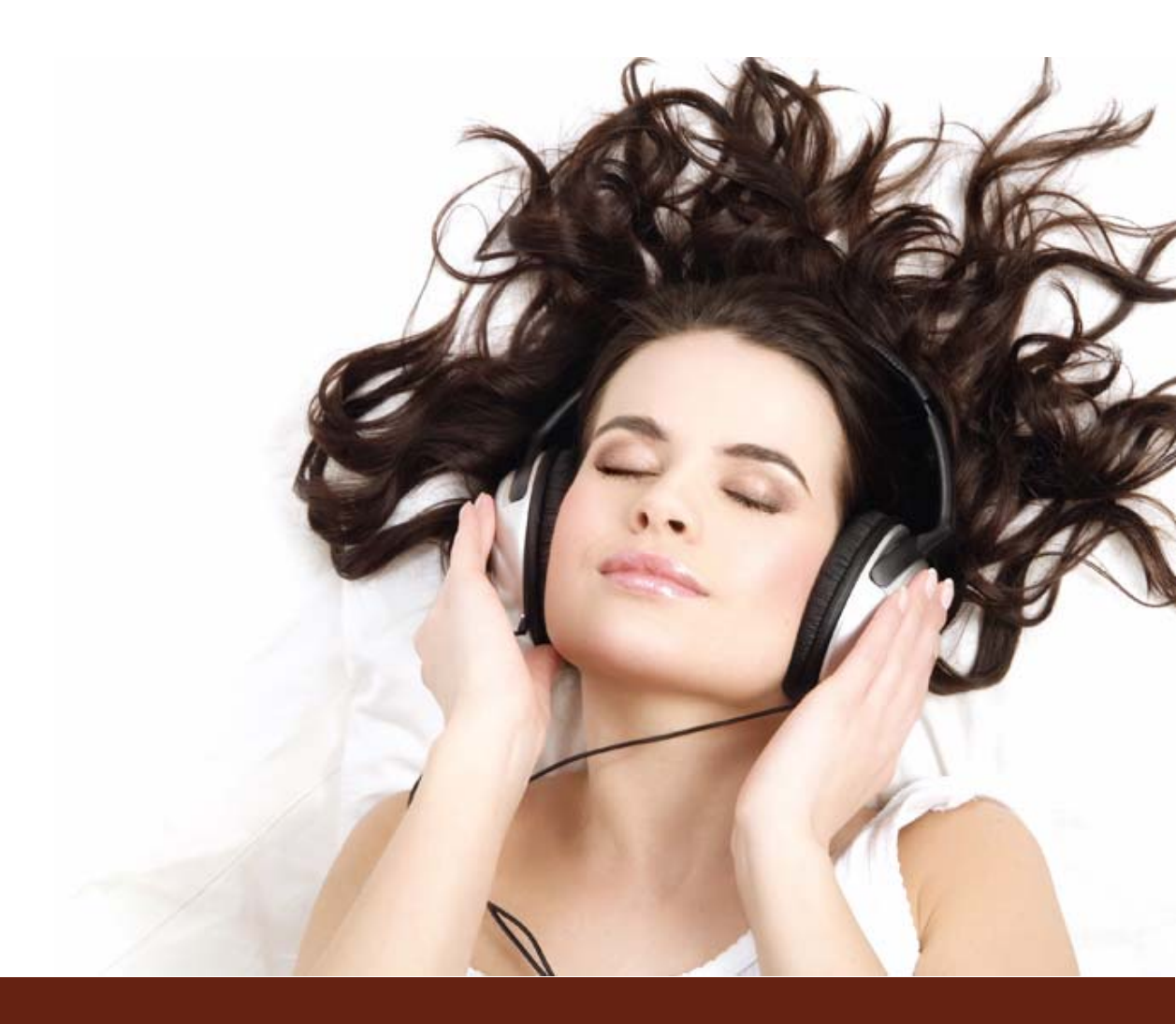

March 2009

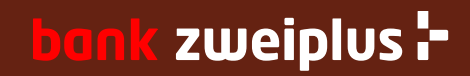

## Contents

Detail for the order entry:

- 1. Buy funds
- 2. Buy security
- 3. Sell
- 4. Order book
- 5. (Transaction history)

The securities are subdivided now. It is differentiated between funds and security such as shares and obligations, and in addition ETFs (Exchange Traded Funds). In each search screen with the pull-down menu you can select the 'fund type' respectively the 'asset type'.

A further substantial improvement are additional stock exchanges. Details for this find you on the following page.

# Stock-exchange trading

- Stock-exchange orders from e-banking are automatically forwarded to the stock exchange. No further
  verification is carried out on the part of bank zweiplus. Customers are provided with a summary of
  the input data once again prior to sending the order.
- The selection of the instrument (securities / mutual funds/ bonds) is carried out by the e-banking customer or asset manager in own responsibility.
- With buy orders, the search for securities is carried out via the instrument search by entering either the security's name, or a part of it. If this does not lead to the desired result, there is a possibility that the selected name is not stored in the system as expected. For example, the search for 'Credit Suisse' leads to a list of CS bonds and CS funds. In the system, the Credit Suisse share is stored as 'CS Group registered'.

Furthermore, additional buy orders can be entered via the portfolio with the '+' button next to the electronically traded security (buy to increase).

- Sell orders are normally executed from the portfolio with the '-' button. Short positions (i.e. negative balance of the security) are not permitted.
- The following Swiss, European and American stock exchanges are supported: SWX Swiss Exchange, SWX Europe (formally VIRT-X), Xetra, New York Stock Exchange (NYSE), Nasdaq, and Euronext Paris respectively Amsterdam. With most mutual funds, the orders are placed directly with the issuer.
- Securities that are not traded on either of these stock exchanges cannot be traded in e-banking. In that case the order can be placed directly by phone with bank zweiplus.

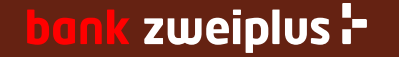

# 1. Buy funds – Retrieval of a mutual fund

|                   | Home   Produ | uct finder                            |     |              |             |      |
|-------------------|--------------|---------------------------------------|-----|--------------|-------------|------|
| bonk zweiplus 🗄   | Contract: 3  | 839                                   |     |              |             |      |
|                   | Buy a fun    | d                                     |     |              |             |      |
| Assets            | Security in  | nformation                            | _   |              |             |      |
| Enter payments    | Fund type    | AI                                    | ✓ 0 | urrency Al   |             | ~    |
| Manage payments   | Security     |                                       | IS  | IN-number    |             |      |
| File transfer     | Symbol       |                                       | S   | ecurity No.  |             |      |
| Stock broking     |              |                                       |     | \            | Back        | Next |
| Buy funds         |              |                                       |     |              |             |      |
| Buy security      |              |                                       |     |              |             |      |
| Sell              | Security in  | ormation                              |     | Currency     | AL          | ~    |
| Order book        | Fund type    | AL                                    | ~   |              | AI          |      |
| Messages          | Security     | Allocation-fund<br>Bond-fund          |     | ISIN-number  | GBP<br>JPY  |      |
| Security settings | Symbol       | Convertible bonds-fund<br>Equity-fund |     | Security No. | CAD<br>HKD  |      |
| Settings          |              | Money market-fund<br>Real estate-fund |     |              | SEK<br>Te/D |      |
| Exchange rates    |              | Strategy-fund                         |     |              | EUR         | đ    |
| Clients           |              |                                       |     |              | NOK         |      |
|                   |              |                                       |     |              | ZAR<br>DKK  |      |
|                   |              |                                       |     |              | CHF         |      |
|                   |              |                                       |     |              | AUD         |      |

The retrieval of a mutual fund is supported by two pull-down menus. In the menu 'Fund type' you can select the asset orientation of the fund (e.g. equity, bond). In the menu 'Currency' all currencies are listed in which bank zweiplus offers mutual funds.

Additional edit fields are:

Security (name or part of it – e.g.
'Sarasin' or 'sara' – without 'wild card')

• ISIN-number (International Securities Identification Number) – the search of CH... lists all funds which are traded in Switzerland.

• Symbol (according to Swiss Telekurs; e.g. CSGN or only CS)

• Security No. (numeric field for CH-Valor; z.B. 1234567)

All search fields require that you enter at least 2 letters.

Further the combination of pull down menus 'Fund type' and 'Currency' can be used without further search criteria.

The result list is limited to 200 titles.

### bank zweiplus 🗄

## 1. Buy funds – Selection of a security

| Buy a | Buy a fund                                                   |               |              |       |  |  |  |  |  |
|-------|--------------------------------------------------------------|---------------|--------------|-------|--|--|--|--|--|
|       | Security^                                                    | Security No.~ | ISIN-number~ | Curr∽ |  |  |  |  |  |
| ۰ (   | SaraFlex Sarasin (985096)                                    | 985096 3      | CH0009850964 | CHF   |  |  |  |  |  |
| 0     | SaraPro Inst.Fund Bonds Foreign Currencies Sarasin (1957808) | 1957808       | CH0019578084 | CHF   |  |  |  |  |  |
| 0     | SaraPro Inst.Fund Emerging Markets Sarasin (1951573)         | 1951573       | CH0019515730 | CHF   |  |  |  |  |  |
| 0     | SaraPro Inst.Fund Equities Europe Sarasin (1957762)          | 1957762       | CH0019577623 | CHF   |  |  |  |  |  |
| 0     | SaraPro Inst.Fund Equities Global Thematic Sarasin (1951575) | 1951575       | CH0019515755 | CHF   |  |  |  |  |  |
| 0     | SaraPro Inst.Fund Equities North America Sarasin (1732493)   | 1732493       | CH0017324937 | CHF   |  |  |  |  |  |
| 0     | SaraPro Inst.Fund Equities Pacific Sarasin (1957769)         | 1957769       | CH0019577698 | CHF   |  |  |  |  |  |
| 0     | SaraPro Inst.Fund Swiss Equities Sarasin (1732491)           | 1732491       | CH0017324911 | CHF   |  |  |  |  |  |
| 0     | SaraSelect Sarasin (123406)                                  | 123406        | CH0001234068 | CHF   |  |  |  |  |  |
| 0     | SaraSwiss Sarasin (163070)                                   | 163070        | CH0001630703 | CHF   |  |  |  |  |  |
|       |                                                              |               | Back         | Next  |  |  |  |  |  |

The search with the data equity-fund, CHF, Sarasin leads to this hit list. In order to continue, you select one security (1) from the list proceed to the order entry screen using the 'Next' (2) button.

You can also get more details of each indicated title using the popup link (<sup>6</sup>) as described on the next page.

#### bank zweiplus 🗄

# 1. Buy funds – Verification of charts from a security

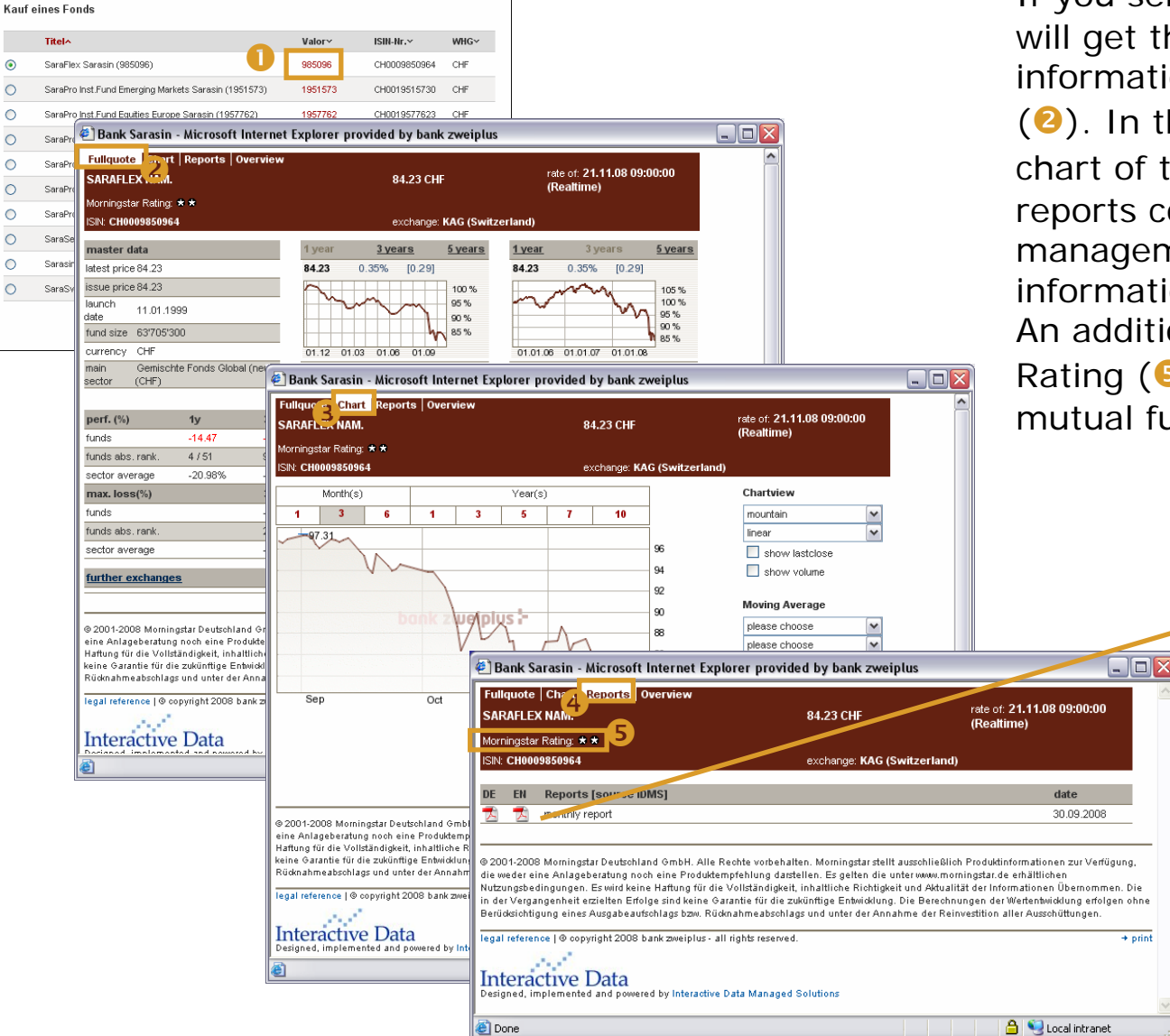

If you select a security from the title list (1), you will get the according security with additional information and an overview about the market (2). In the next tabs you will receive a detailed chart of that title  $(\mathbf{S})$  and reports  $(\mathbf{Q})$ . The reports contain the latest fund facts, the management summary and the brochure. This information is published by the issuer of the fund. An additional information is the Morningstar Rating  $(\mathbf{5})$ , which is a neutral seal of quality of mutual funds.

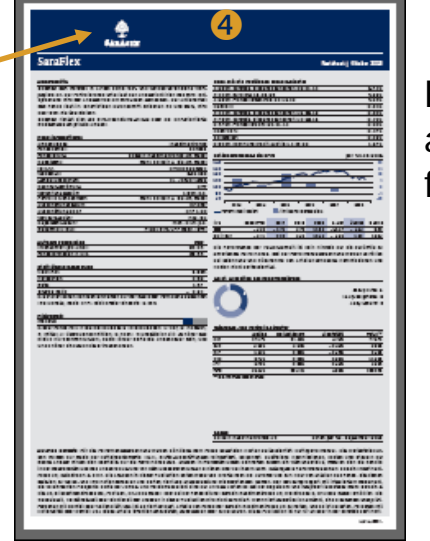

Fund report of a Sarasin mutual fund

#### bank zweiplus 🗄

0

## 1. Buy funds – Order input

|                          | Home   Produktefinder                            |                                                                                                    |        |           |
|--------------------------|--------------------------------------------------|----------------------------------------------------------------------------------------------------|--------|-----------|
| bank zweiplus 🕂          |                                                  |                                                                                                    |        | 1 kmoldon |
|                          | Vertrag: 6007!                                   |                                                                                                    |        | Abheiden  |
|                          | Börsenkauf                                       |                                                                                                    |        |           |
| Vermögen                 | Titelinformationen                               |                                                                                                    |        |           |
| Datentransfer            | Valoren-Nr.                                      | 1599223                                                                                                    |        |           |
| Börsenhandel             | Symbol                                           |                                                                                                    |        |           |
| Kauf Fonds               | Titel                                            | DWS Top Dividende (1599223)                                                                                  |        |           |
| Kauf Wertschrift         | Kurs                                             | 57.58 EUR (17.12.2008)                                                                                       |        |           |
| Verkaufen                | Stückelung Stück                                 | 0.0001                                                                                                    |        |           |
| Aufträge                 | Börsenplatz                                      | DWS Investment S.A. [EUR] (Offline)                                                                          |        |           |
| Mitteilungen             |                                                  |                                                                                                    |        |           |
| Sicherheitseinstellungen | Instruktionen                                    |                                                                                                    |        |           |
| Einstellungen            | Menge                                            | 10000 O Stück 💿 Investitionsvolumen EUR                                                                      |        |           |
| Währungen/Kurse          | Portfolio                                        | I [EUR] Fondskonto zweiplus                                                                                  | ~      |           |
| Kunden                   | Abrechnungskonto                                 | - Privatkonto (Privatkonto EUR) - Saldo: EUR 22'607.91                                                       | ~      |           |
|                          | Ausführungsart                                   | Bestens Limitiert                                                                                            |        |           |
|                          | Limite EUR                                       |                                                                                                    |        |           |
|                          | Gültig bis *                                     | 15.01.2009                                                                                                   |        |           |
|                          | * Die Eingabe des heutig<br>Börsenöffnungszeiten | Zurück<br>gen Tages als 'Gültig bis' kann dazu führen, dass auf Grund der<br>keine Orderplatzierung erfolgt. | Weiter |           |
|                          |                                                  |                                                                                                    |        |           |
|                          |                                                  |                                                                                                    |        |           |
|                          | Rechtliche Hinweise I ©                          | copyright 2009 bank zweiplus ag - alle Rechte vorbehalten.                                                   |        | ∓⊤o       |
|                          |                                                  |                                                                                                    |        |           |

- Mutual funds can be ordered according to either unit or defined investment amount. This example shows a buy order for EUR 10'000.-; the number of units is calculated according to the next set price.
- Mutual funds can only be traded at market price while other securities (including ETFs) can be traded using limited orders.

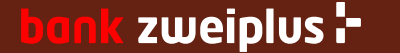

# 2. Buy Security – Shares / Bonds / ETF

|                          | Home   Produktefinder  |                                                                   |        |           |
|--------------------------|------------------------|-------------------------------------------------------------------|--------|-----------|
| bank zweiplus 🗄          |                        |                                                                   |        | 0.hmoldon |
|                          | Vertrag: 3839!         |                                                                   |        | Apmelden  |
|                          | Börsenkauf             |                                                                   |        |           |
| Vermögen                 | Titelinformationen     |                                                                   |        |           |
| Zahlungen erfassen       | Valoren-Nr.            | 1213853                                                           |        |           |
| Zahlungen verwalten      | Symbol                 | CSGN                                                              |        |           |
| Datentransfer            | Titel                  | CS Group Nam (1213853)                                            |        |           |
| Börsenhandel             | Kurs                   | 30.94 CHF (05.01.2009 13:52:59) 🚺                                 |        |           |
| Kauf Fonds               | Stückelung Stück       | 1                                                                 |        |           |
| Kauf Wertschrift         | Börsenplatz            | SWX Europe [CHN] - SIX Swiss Exchan (Online)                      | ~      |           |
| Verkaufen                |                        |                                                                   |        |           |
| Aufträge                 | Instruktionen          |                                                                   |        |           |
| Mitteilungen             | Menge                  | 50 2 Stück O Investitionsvolumen EUR                              |        |           |
| Sicherheitseinstellungen | Portfolio              | 3.8: [CHF] Direct Investments                                     | ~      |           |
| Einstellungen            | Abrechnungskonto       | 3.839 Privatkonto (Privatkonto EUR) - Saldo: EUR 270.73           | ~      |           |
| Währungen/Kurse          | Ausführungsart         | O Bestens 💿 Limitiert 🕖                                           |        |           |
| Kunden                   | Limite CHF             | 30.50                                                             |        |           |
|                          | Gültig bis *           | 15.01.2009 5                                                      |        |           |
|                          |                        | Zurück                                                            | Weiter |           |
|                          | * Die Eingabe des heut | tigen Tages als 'Gültig bis' kann dazu führen, dass auf Grund der |        |           |
|                          | Börsenöffnungszeiter   | n keine Orderplatzierung erfolgt.                                 |        |           |
|                          |                        |                                                                   |        |           |
|                          |                        |                                                                   |        |           |
|                          |                        |                                                                   |        |           |
|                          | Rechtliche Hinweise    | © copyright 2009 bank zweiplus ag - alle Rechte vorbehalten.      |        |           |
|                          |                        |                                                                   |        |           |

| Asset type | AI                           | ~ |
|------------|------------------------------|---|
| 6          | Al<br>Bonds<br>ETF<br>Shares |   |

- Pre-selected details about the security, with 15 minutes delayed price information and stock exchange
- Stocks can only be ordered in units; the amount is a mandatory field
- Selection of portfolios/ accounts, if more than one is available; if the security and account are in different currencies, a exchange transaction is carried out with the order execution (see arrow)
- Mutual funds are indicated as 'Market price' and all other instruments at 'Limited' or 'Market price'
- S The system generates a recommendation for validity of 10 calendar days; the date is suggested so that it never falls on a weekend; the date can also be altered by the user
- The search screen in the register
   'Buy security' provides the possibility to choose between Bonds, ETFs and Shares

#### bank zweiplus 🗄

# 2. Buy Security – Control and confirmation

All order information is summarized here and must be controlled. The order is forwarded by pressing 'Execute'.

| Börsenkauf                                        |                                                                        |
|---------------------------------------------------|------------------------------------------------------------------------|
| Disclaimer Fonds & Effekt                         | engeschäfte allgemein                                                  |
|                                                   |                                                                        |
| Titelinformationen                                |                                                                        |
| Valoren-Nr.                                       | 1213853                                                                |
| Symbol                                            | CSGN                                                                   |
| Titel                                             | CS Group Nam (1213853)                                                 |
| Kurs                                              | 30.96 CHF (05.01.2009 14:06:31)                                        |
| Stückelung Stück                                  | 1                                                                      |
| Börsenplatz                                       | SWX Europe [CHF] (Online)                                              |
|                                                   |                                                                        |
| Instruktionen                                     |                                                                        |
| Menge                                             | 50 Stück                                                               |
| Abrechnungskonto                                  | 3.835 [CHF] Privatkonto CHF - Saldo: 6'655.24<br>IBAN CH14 0870 0400 0 |
| Portfolio                                         | 3.83: [CHF] Direct Investments                                         |
| Ausführungsart                                    | Limitiert                                                              |
| Limite                                            | 30.50 CHF                                                              |
| Gültig bis *                                      | 15.01.2009                                                             |
| Auf Grund vom Limit / Preis<br>berechneter Betrag | 1525.00 CHF                                                            |

Wertschriftengeschäfte beinhalten unterschiedliche Risiken. Informieren Sie sich bei Ihrem Kundenbetreuer oder auf unseren Internetseiten.

Mit dem Auftrag bestätigen Sie, dass Sie mit den Gepflogenheiten und Usanzen der Wertschriftengeschäfte vertraut sind, insbesondere die Strukturen und Risiken des beabsichtigten Wertschriftengeschäfts kennen, und dass Sie - so insbesondere beim Kauf von Anlagefonds - ausdrücklich auf eine persönliche Beratung durch die Bank verzichten. Ebenso bestätigen Sie, dass Sie von den rechtlich relevanten Prospekten Kenntnis genommen haben.

Im berechneten Betrag wird der geschätzte Transaktionsbetrag angezeigt. Dieser enthält keine Gebühren und Steuern. Die Berechnung basiert auf dem Kurs bzw. der Limite.

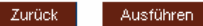

\* Die Eingabe des heutigen Tages als 'Gültig bis' kann dazu führen, dass auf Grund der Börsenöffnungszeiten keine Orderplatzierung erfolgt.

Confirmation of order placement. In order to supervise the order, you can branch directly with 'Order book' to this register.

| ) Ihr Börsenauftrag w<br>überprüfen Sie den S | urde entgegengenommen. Dies ist keine Ausführungsbestätigung. Bitte<br>Status Ihres Börsenauftrags im Register <mark>Aufträge.</mark> |
|-----------------------------------------------|----------------------------------------------------------------------------------------------------|
| Titelinformationen                            |                                                                                                    |
| Valoren-Nr.                                   | 1213853                                                                                                    |
| Symbol                                        | CSGN                                                                                                    |
| Titel                                         | CS Group Nam (1213853)                                                                                                    |
| Kurs                                          | 30.98 CHF (05.01.2009 14:55:33)                                                                                                    |
| Stückelung Stück                              | 1                                                                                                    |
| Börsenplatz                                   | SWX Europe [CHF] (Online)                                                                                                    |
| Instruktionen                                 |                                                                                                    |
| Menge                                         | 50 Stück                                                                                                    |
| Abrechnungskonto                              | 4000 [CHF] Privatkonto CHF - Saldo: 6'655.24<br>IBAN CH14 08700400 0                                                                  |
| Portfolio                                     | 6001 [CHF] Direct Investments                                                                                                    |
| Ausführungsart                                | Limitiert                                                                                                    |
| Limite                                        | 30.50 CHF                                                                                                    |
| Gültig bis *                                  | 15.01.2009                                                                                                    |
| Auf Grund vom Limit / Preis                   | 1525.00 CHF                                                                                                    |

Börsenöffnungszeiten keine Orderplatzierung erfolgt.

### zweiplus 占

| Position                   | Bestand | Einstandpreis | Kursveränderung | Kurs Währung | Wert EUR Marchzins | EUR Prozent |                |
|----------------------------|---------|---------------|-----------------|--------------|--------------------|-------------|----------------|
| Aktien                     |         |               |                 |              |                    |             |                |
| Commerzbank AG<br>(327650) | 50      | 7.59          | -3.37 %         | 7.33 EUR     | 366.50             | 120.460 🗠   | 2 <b>+</b>   - |
|                            |         |               |                 |              | 366.50             | 120.460     |                |
|                            |         |               |                 |              |                    |             |                |
| Total                      |         |               |                 |              | 304.25             | 0.00 100%   |                |

|                          | Home   Produktefinder                               |                                                                                                    |          |          |
|--------------------------|-----------------------------------------------------|----------------------------------------------------------------------------------------------------|----------|----------|
| bank zweiplus 🗄          |                                                     |                                                                                                    |          |          |
|                          | Vertrag: 3839!                                      |                                                                                                    |          | Abmelder |
|                          | Börsenverkauf                                       |                                                                                                    |          |          |
| Vermögen                 | Titelinformationen                                  |                                                                                                    |          |          |
| Zahlungen orfangen       | Valoren-Nr.                                         | 327650                                                                                                    |          |          |
| Zahlungen verweiten      | Symbol                                              | СОМ                                                                                                    |          |          |
| Zahlungen verwalten      | Titel                                               | Commerzbank AG (327650)                                                                                                    |          |          |
| Bässenhandel             | Kurs                                                | 6.765 EUR (02.01.2009 17:35:09)                                                                                                    |          |          |
| Borsennander             | Stückelung Stück                                    | 1                                                                                                    |          |          |
| Kaut Fonds               | Börsenplatz                                         | Swiss Exchange [CHF] -SIX Swiss Exchan (Online)                                                                                                    | ×        |          |
| Naur Wertschnit          | Depotbestand                                        | 50 Stück                                                                                                    |          |          |
| Auffräge                 |                                                     |                                                                                                    |          |          |
| Mitteilungen             | Instruktionen                                       |                                                                                                    |          |          |
| Sicherheitseinstellungen | Menge                                               | 50 Stück O Investitionsvolumen FLIR                                                                                                    |          |          |
| Finstellungen            | Abrechoupgskopto                                    | 3: Privatkonto (Privatkonto FUR), Saldo: FUR 270 73                                                                                                    | ~        |          |
| Währungen/Kurse          | Portfolio                                           | 25     25     25     25     25     25     25     25     25     25     25     25     25     25     25     25     25     25     25     25     25     25     25     25     25     25     25     25     25     25     25     25     25     25     25     25     25     25     25     25     25     25     25     25     25     25     25     25     25     25     25     25     25     25     25     25     25     25     25     25     25     25     25     25     25     25     25     25     25     25     25     25     25     25     25     25     25     25     25     25     25     25     25     25     25     25     25     25     25     25     25     25     25     25     25     25     25     25     25     25     25     25     25     25     25     25     25     25     25     25     25     25     25     25     25     25     25     25     25     25     25     25     25     25     25     25     25     25     25     25     25     25     25     25     25     25     25     25     25     25     25     25     25     25     25     25     25     25     25     25     25     25     25     25     25     25     25     25     25     25     25     25     25     25     25     25     25     25     25     25     25     25     25     25     25     25     25     25     25     25     25     25     25     25     25     25     25     25     25     25     25     25     25     25     25     25     25     25     25     25     25     25     25     25     25     25     25     25     25     25     25     25     25     25     25     25     25     25     25     25     25     25     25     25     25     25     25     25     25     25     25     25     25     25     25     25     25     25     25     25     25     25     25     25     25     25     25     25     25     25     25     25     25     25     25     25     25     25     25     25     25     25     25     25     25     25     25     25     25     25     25     25     25     25     25     25     25     25     25     25     25     25     25     25     25     25     25     25     25     25     25     25 | Advien   |          |
| Kunden                   | POLITONO                                            | Kirsten                                                                                                    | Aunan u. |          |
|                          | Ausführungsart                                      | 🔿 Bestens 🔿 Limitiert 💿 Stop Loss 🚹                                                                                                    |          |          |
|                          | Triggerpreis EUR                                    | 5.50                                                                                                    |          |          |
|                          | Güttig bis *                                        | 45.04.2000                                                                                                    |          |          |
|                          | Outing bis                                          |                                                                                                    |          |          |
|                          |                                                     | Zurück                                                                                                    | Weiter   |          |
|                          | * Die Eingabe des heutige<br>Börsenöffnungszeiten k | en rages als "Guitig bis" kann dazu fuhren, dass auf Grund der<br>eine Orderplatzierung erfolgt.                                                                                                    |          |          |
|                          |                                                     |                                                                                                    |          |          |
|                          |                                                     |                                                                                                    |          |          |
|                          | Rechtliche Hinweise 🛛 🕲 🛛                           | copyright 2009 bank zweiplus ag - alle Rechte vorbehalten.                                                                                                    |          | ī        |

The sale of a position can only be triggered by using the '-'button in portfolio overview. There must be an existing non-zero position to proceed an order to sell.

In the line 'Execution type' additionally to 'Market Price' and 'Limited' you can choose the 'Stop-loss' (1) order.

If you select the stop-loss order, it is necessary to enter the trigger-price (2).

If the trigger prices is matching, an order is generated at market price (order at best price).

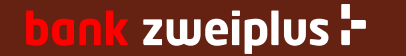

### 4. Order book

|                          | Home   Produktefi | inder                                 |                                                                                                    |                                                               |                                                         |                                             |                                              |
|--------------------------|-------------------|---------------------------------------|----------------------------------------------------------------------------------------------------|---------------------------------------------------------------|---------------------------------------------------------|---------------------------------------------|----------------------------------------------|
| bank zweiplus 🕇          | Vertrag: 3839     |                                       |                                                                                                    |                                                               |                                                         |                                             | Abmelden                                     |
|                          | Aufträge          |                                       |                                                                                                    |                                                               |                                                         |                                             |                                              |
| Vermögen                 | Portfolio         | 38395                                 | 6001 [CHF] Direct Investments                                                                                                    | ~                                                             |                                                         |                                             |                                              |
| Zahlungen erfassen       |                   |                                       |                                                                                                    |                                                               |                                                         |                                             |                                              |
| Zahlungen verwalten      |                   |                                       |                                                                                                    |                                                               |                                                         |                                             | Filter aus                                   |
| Datentransfer            | Sie können ein l  | Kriterium oder mehrer                 | e Kriterien eingeben.                                                                                                    |                                                               |                                                         |                                             |                                              |
| Börsenhandel             | Status            | Alle                                  |                                                                                                    |                                                               |                                                         |                                             |                                              |
| Kauf Fonds               | Тур               | Alle                                  | ×                                                                                                    |                                                               |                                                         |                                             |                                              |
| Kauf Wertschrift         | Valoren-Nr.       |                                       |                                                                                                    |                                                               |                                                         |                                             |                                              |
| Verkaufen                | Symbol            |                                       |                                                                                                    |                                                               |                                                         |                                             |                                              |
| ▶ Aufträge               | Frfecet eb        | 20.44.2009                            | Verfall vor                                                                                                    |                                                               |                                                         |                                             |                                              |
| Mitteilungen             | Litassiab         | 20.11.2006                            |                                                                                                    |                                                               |                                                         |                                             |                                              |
| Sicherheitseinstellungen |                   |                                       |                                                                                                    |                                                               |                                                         |                                             | Aktualisieren                                |
| Einstellungen            |                   |                                       |                                                                                                    |                                                               |                                                         |                                             |                                              |
| Währungen/Kurse          | Тур∨              | Status⊻                               | Titel∽                                                                                                    | Valor∽                                                        | Symbol∽                                                 | Menge∽                                      | Letzte Änderung⊻                             |
| Kunden U                 | 💿 Kauf            | Weitergeleitet                        | Ford Motor Co (1106820)                                                                                                    | 1106820                                                       | F                                                       | 1'000 Stück                                 | 05.01.09 16:12                               |
|                          | 🔿 Kauf            | Weitergeleitet                        | CS Group Nam (1213853)                                                                                                    | 1213853                                                       | CSGN                                                    | 50 Stück                                    | 05.01.09 15:10                               |
|                          | 🔿 Kauf            | Platziert                             | db x-trackers Sicav-ShortDAX ETF -1C- Cap                                                                                                    | 3067452                                                       |                                                         | 1.555 Stück                                 | 22.12.08 14:47                               |
|                          | Verkauf           | Ausgeführt 3                          | UBS AG Nam. (2489948)                                                                                                    | 2489948                                                       | UBSN                                                    | 1'500 Stück                                 | 01.12.08 16:04                               |
|                          | Verkauf           | Ausgeführt                            | Petroplus Holdings Nam. (2775224)                                                                                                    | 2775224                                                       | PPHN                                                    | 500 Stück                                   | 01.12.08 16:03                               |
|                          | Verkauf           | Ausgeführt                            | Bank Sarasin & Cie AG-B- N (3838930)                                                                                                    | 3838930                                                       | BSAN                                                    | 300 Stück                                   | 01.12.08 16:01                               |
|                          | Kauf              | Ausgeführt                            | Petroplus Holdings Nam. (2775224)                                                                                                    | 2775224                                                       | PPHN                                                    | 500 Stück                                   | 21.11.08 10:37                               |
|                          | Kauf              | Ausgeführt                            | Bank Sarasin & Cie AG-B- N (3838930)                                                                                                    | 3838930                                                       | BSAN                                                    | 300 Stück                                   | 21.11.08 10:32                               |
|                          | Kauf              | Ausgeführt                            | UBS AG Nam. (2489948)                                                                                                    | 2489948                                                       | UBSN                                                    | 1'500 Stück                                 | 21.11.08 10:24                               |
|                          | Annullieren       | An                                    | nullation Börsenauftrag                                                                                                    |                                                               |                                                         |                                             |                                              |
|                          | Rechtliche Hinwe  | −<br><sup>Aise</sup> I © ∞I<br>ü<br>S | ie Entgegennahme der Annullation des Auftr<br>nnullation während den Handelszeiten der e<br>berschneiden kann. In solchen Fällen ist die<br>ind Sie sicher, dass Sie den Auftrag annullie | ages erfolgt<br>entsprechenc<br>Annullation n<br>eren möchten | ohne Gewähr.<br>len Börse unter<br>icht mehr mögli<br>? | Bitte beachten Si<br>Umständen mit o<br>ch. | ie, dass sich Ihre<br>Ier Auftragsausführung |

The order book lists all the stockexchange orders for the selected portfolio.

An open order can be taken off the market again by selecting it **1** and pressing "Cancel" **2**. But if the order is being executed at this moment, the cancellation is not effective.

The order status is displayed in the "Type" column <sup>(3)</sup>.

The status changes are:

Recorded → Transmitted → Pending → (Partially) Executed

Respectively continuing from 'Pending':

Cancelled  $\rightarrow$  Refused

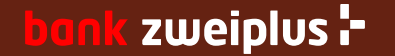

# 5. Transaktionsjournal

|                                                                     | Home   Produk                              | tefinder                                                                             |                 |                                                                                                    |                                                                              |                                                                                 |                                     |                                    |
|---------------------------------------------------------------------|--------------------------------------------|--------------------------------------------------------------------------------------|-----------------|----------------------------------------------------------------------------------------------------|------------------------------------------------------------------------------|---------------------------------------------------------------------------------|-------------------------------------|------------------------------------|
| bank zweiplus 🕇                                                     | Vertrag: 383                               | 9                                                                                    |                 |                                                                                                    |                                                                              |                                                                                 |                                     | Abmelden                           |
|                                                                     | Transaktio                                 | nsjournal                                                                            |                 |                                                                                                    |                                                                              |                                                                                 |                                     |                                    |
| Vermögen<br>Vernögensübersicht<br>Portfolioübersicht<br>Kontoauszug | Portfolio<br>Journal von                   | 38396 0 6001 [CHF] Direct Investr                                                    | nents           | ×                                                                                                    | Druckversion                                                                 | (pdf)                                                                           | Export (csv) Ak                     | ualisieren                         |
| Vermögensgrafik<br>Performance                                      | Datum⊻                                     | Bezeichnung~                                                                         | Art∽            | Menge~ Hand                                                                                                    | lelswährung×                                                                 | Kurs∽                                                                           | Abrechnungswert<br>CHF              | Valoren-<br>Nr.                    |
| Fälligkeitsanalyse                                                  | 01.12.2008                                 | UBS AG Nam. (2489948) 👟                                                              | Verkauf         | 1'500                                                                                                    | CHF                                                                          | 13.72                                                                           | 20'511.11                           | 2489948                            |
| Fälligkeitsliste                                                    | 01.12.2008                                 | Petroplus Holdings Nam. (2775224)                                                    | Verkaur         | 500                                                                                                    | CHF                                                                          | 21.33                                                                           | 10'629.75                           | 2775224                            |
| Transaktionsjournal                                                 | 01.12.2008                                 | Bank Sarasin & Cie AG-B- N (3838930)                                                 | Verkauf         | 589                                                                                                    | CHF                                                                          | 28.39                                                                           | 8'484.41                            | 3838930                            |
| Zahlungen erfassen                                                  | 21.11.2008                                 | UBS AG Nam. (2489948)                                                                | Kauf            | 1'500                                                                                                    | CNE                                                                          | 11.88                                                                           | 17'885.56                           | 2489948                            |
| Zahlungen verwalten                                                 | 21.11.2008                                 | Petroplus Holdings Nam (2775224)                                                     | Kauf            | 500                                                                                                    | CHF                                                                          | 19.34                                                                           | 9'704.25                            | 2775224                            |
| Datentransfer                                                       | 21.11.2008                                 | Bank Sarasin & Cie AG-B- N (3838930)                                                 | Kauf            | 300                                                                                                    | CHF                                                                          | 26.65                                                                           | 8'028.00                            | 3838930                            |
| Börsenhandel                                                        | 21.11.2008                                 | db x-trackers Sicav-ShortDAX ETF -1C- Cap<br>(305745)                                | Verkauf         | 100                                                                                                    | CHF                                                                          | 156.18                                                                          | 15/553,52                           | 3067452                            |
| Mitteilungen                                                        | 11.11.2008                                 | Bank Sarasin & Cie AG-B- N (3838930)                                                 | Verkauf         | 200                                                                                                    | CHF                                                                          | 31.26                                                                           | 6'220.31                            | 3852930                            |
| Sicherheitseinstellungen<br>Einstellungen                           | 11.11.2008                                 | db x-trackers Sicav-ShortDAX ETF -1C- Cap<br>(3067452)                               | Kauf            | 100                                                                                                    | CHF                                                                          | 133.11                                                                          | 13'366.25                           | 3067452                            |
| Währungen/Kurse                                                     | 07.11.2008                                 | Swisslog Holding Nam. (1232462)                                                      | Verkaul         | 10'000                                                                                                    | CHF                                                                          | 0.59                                                                            | 5'868.57                            | 1232462                            |
| Kunden                                                              | 07.11.2008                                 | Petroplus Holdings Nam. (2775224)                                                    | Verkauf         | Bewegungsdetail                                                                                                    |                                                                              |                                                                                 |                                     |                                    |
|                                                                     | 07.11.2008<br>03.11.2008<br>Rechtliche His | UBS ETF Sicav-MSCI Japan -ADistr - (1272995)<br>Bank Sarasin & Cie AG-B- N (3838930) | Verkauf<br>Kauf | srkauf     Gemäss Auftrag vom: 21.11.2008       Kauf     Wir haben für Sie am 21. November 2008 (10:24:21) gekauft (1<br>Aktien UBS AC Nam.<br>1'500 Valoren-Nr.: 2489948, ISIN-Nr.: CH00248<br>Titel bei: -0970 CCC SIX SIS main foreix<br>937 Kurs CHF 11.88       soft     563 Kurs CHF 11.89 |                                                                              |                                                                                 |                                     | IX Swiss Exch<br>9483<br>a custody |
|                                                                     |                                            |                                                                                      |                 | l'500<br>Zu Ihren Laste<br>Die Titel habe                                                                                                    | Durchsch<br>Unsere R<br>Eidg. St<br>Ausführu<br>n Valuta 2<br>n wir Ihrem De | nittspreis<br>Commission<br>empelsteue<br>ngsgebühr<br>6. Novembe<br>pot hinzug | CHF 11.88375<br>r<br>2008<br>efügt. |                                    |

Zurück

The 'Transaction history' displays a list of all custody account transactions. If the underlying orders were entered through e-banking the system also provides you with details about the execution (commisions, exchange rates, partly executions).

You can get to that detail page using the link as shown here with the UBS AG trade.

Only transactions starting from the e-banking contract signature date are displayed. Also the history is limited to 2 years.

Europe)

CHF -11'131.56 CHF -6'694.07 CHF -17'825.63 CHF -2.00 CHF -2.00 CHF 17'885.56 S.K.60.

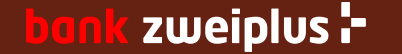